# FindIT ةكبش ةرادإ ىلع لجسلا تادادعإ ةرادإ

#### فدەلا

نم ةكبشلا ةزهجأ ةبقارم ىلع كدعاست تاودأ Cisco نم FindIT ةكبش ةرادإ رفوت تاهجوملاو تالوحملا لثم قلوهسب اهنيوكتو اهترادإو 500 ىلإ 100 Cisco قلسلسلا كرطخي امك .كب صاخلا بيولا ضرعتسم مادختساب (WAP) ةيكلساللا لوصولا طاقنو زاهجلا قلاحو قديدجلا قتباثلا جماربلا رفوت لثم ،Cisco و زاهجلا معد تامالعإ لوح اضيأ دقع اهيطغي وأ نامضلل ةعضاخ دعت مل قلصتم قزهجأ يأو ةكبشلا تادادعإ تاثيدحتو معد

وأ دحاو :تاهجاو وأ نيلصفنم نينوكم نم نوكتي عزوم قيبطت يه FindIT ةكبش ةرادا ىمسي دحاو ريدمو FindIT Network Probe مساب اهيلإ راشملا ريباسملا نم رثكأ Network Manager.

ةصاخلاا لجسلا تادادعا ةحفصو FindIT ةكبش ريدمب ةصاخلا ليجستلا تادادعا ةحفص يف نييجهنملا الك اهب ظفتحيس تامولعملا يأ FindIT Network Probe مكحت رصنعب يساسأ لكشب ةمهم تامولعملا هذه .ةفلتخم ةيجمرب تادحو ةطساوب لجسلا تافلم يتلا FindIT ةكبش ةرادا يف تالكشملا صيخشتب نوموقي نيذلا نيسدنهملا معدل .ةبسانملا تادادعإلا ريفوتو اهحالصإو ءاطخالا فاشكتسا كلع مهدعاست

نم لك ىلع لجسلا تادادعا ةرادا ةيفيك لوح تاميلعت ةلاقملا هذه مدقت FindIT Network و Manager و FindIT Network Probe.

## قيبطتلل ةلباقلا ةزهجألا

- FindIT Network Manager
- FindIT Network Probe

# جماربلا رادصإ

• 1.1

### FindIT ةكبش ةرادإ ىلع لجسلا تادادعإ ةرادإ

#### FindIT Network Manager ىلع ليجستلا تادادعإ نيوكت

ةصاخلا ةرادإلل (GUI) ةيموسرلا مدختسملا ةهجاو ىلإ لوخدلا ليجستب مق .1 ةوطخلا قكبش ريدمب.

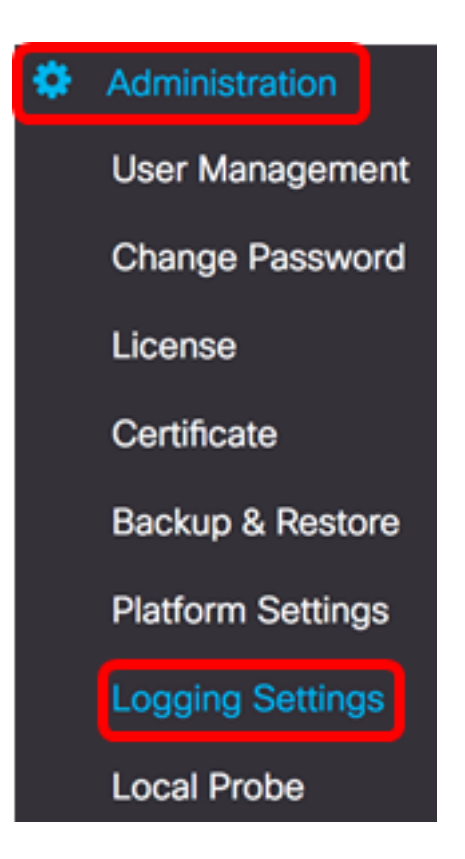

:يه تارايخلا. رايتخإ رز قوف رقنا ،FindIT Services ةقطنم نم .2 ةوطخلا

- طقف أطخلا يوتسم لئاسر أطخ.
- .ءاطخأو تاريذحت ريذحت •
- . يضارتفالا دادعإلا وه اذه .ىلعأو ةيمالعإ لئاسر تامولعم •
- ىوتسم ىلع ءاطخألا حيحصت لئاسر كلذ يف امب لئاسرلا لك ءاطخألا حيحصت ضفخنم.

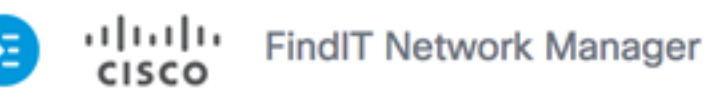

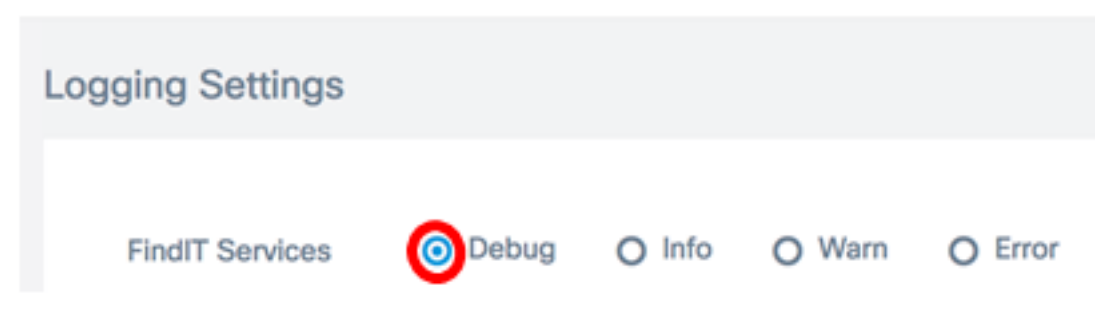

ءاطخألاا حيحصت رايتخإ متي ،لاثملا اذه يف **:ةظحالم**.

صيخرتلا ةقطنم نم رايتخإ رز قوف رقنا ،ةيكذ صيخارت ىلع لوصحلل .3 ةوطخلا يه تارايخلا .يكذلا:

- طقف أطخلا يوتسم لئاسر أطخ.
- .ءاطخأو تاريذحت ريذحت •
- . يضارتفالا دادعإلا وه اذه .ىلعأو ةيمالعإ لئاسر تامولعم •
- ىوتسم ىلع ءاطخاْلا حيحصت لئاسر كلذ يف امب لئاسرلا لك ءاطخاْلا حيحصت ضفخنم.

| FindIT Services                                                                                                    | <ul> <li>Debug</li> </ul>      | O Info                   | O Warn    | O Error                   |           |  |  |  |  |  |
|----------------------------------------------------------------------------------------------------|--------------------------------|--------------------------|-----------|---------------------------|-----------|--|--|--|--|--|
| Smart License                                                                                                    | O Debug                        | info                     | O Warn    | O Error                   |           |  |  |  |  |  |
| تامولعملا رايتخإ متي ،لاثملا اذه يف <b>:ةظحالم</b>                                                                                                    |                                |                          |           |                           |           |  |  |  |  |  |
| :يه تارايخلا .ثلاثلا فرطلا دودح ةقطنم يف رايتخإ رز رقنا .4 ةوطخلا                                                                                                    |                                |                          |           |                           |           |  |  |  |  |  |
| . طقف أطخلاا ىوتسم لئاسر — أطخ •<br>. ءاطخأو تاريذحت — ريذحت •<br>. يضارتفالاا دادعإلاا وه اذه .ىلعأو ةيمالعإ لئاسر — تامولعم •<br>يوتسم ىلع ءاطخألاا حيحصت لئاسر كلذ يف امب لئاسرلاا لك — ءاطخألاا حيحصت •<br>. ضفخنم |                                |                          |           |                           |           |  |  |  |  |  |
| Smart License                                                                                                    | O Debug                        | <ol> <li>Info</li> </ol> | O Warn    | O Error                   |           |  |  |  |  |  |
| 3rd Party Libs                                                                                                    | O Debug                        | O Info                   | O Warn    | © Error                   |           |  |  |  |  |  |
| ثملا اذه يف <b>:ةظحالم</b><br>ب <b>ح</b> ةقطقط .5 ةوطخلا                                                                                                    | رايتخإ متي ،لا،<br>. <b>ظف</b> | أطخ.                     |           |                           |           |  |  |  |  |  |
| 🤕 uludu<br>cisco                                                                                                    | FindIT Netv                    | vork Mana                | ager cisc | o (admin)                 | English 👻 |  |  |  |  |  |
| Logging Setting                                                                                                    | js                             |                          |           |                           |           |  |  |  |  |  |
|                                                                                                    |                                |                          |           |                           |           |  |  |  |  |  |
| FindIT Service                                                                                                    | s 🧿 Debu                       | ig O Info                | O Warn    | O Error                   |           |  |  |  |  |  |
| Smart License                                                                                                    | O Debu                         | ig 🧿 Info                | O Warn    | O Error                   |           |  |  |  |  |  |
| 3rd Party Libs                                                                                                    | O Debu                         | ig O Info                | O Warn    | <ul> <li>Error</li> </ul> |           |  |  |  |  |  |
|                                                                                                    | Save                           | Reset                    | ]         |                           |           |  |  |  |  |  |

ةداعإ قوف رقنا ،ةيضارتفالا ليجستلا تادادعإ ىلإ تارايخلا ةداعإل (يرايتخإ) .6 ةوطخلا ط**بض**.

رزلا قوف رقنا .حاجنب لجسلا ىوتسم نييعت مالعا ةلااسر رەظتس (يرايتخإ) .7 ةوطخلا x قالغإل.

| • | iliulii<br>cisco | FindIT Networ             | k Manage                 | r cisco | (admin)                   | English 👻 Ş | • •      | <b>6</b> 🕞    |
|---|------------------|---------------------------|--------------------------|---------|---------------------------|-------------|----------|---------------|
| 0 | Set log level su | ccessfully                |                          |         |                           |             | 2 second | ls to close 🗙 |
|   |                  |                           |                          |         |                           |             |          |               |
|   | FindIT Services  | <ul> <li>Debug</li> </ul> | O Info                   | O Warn  | O Error                   |             |          |               |
|   | Smart License    | O Debug                   | <ol> <li>Info</li> </ol> | O Warn  | O Error                   |             |          |               |
|   | 3rd Party Libs   | O Debug                   | O Info                   | O Warn  | <ul> <li>Error</li> </ul> |             |          |               |
|   |                  | Save                      | Reset                    |         |                           |             |          |               |

ماظن ليلد يف FindIT Network Manager ب ةصاخلا لجسلا تافلم ىلع روثعلا نكمي تيبثتلل مدختسملا يرهاظلا زاهجلا بسح يلحملا تافلملا.

فلم ظفح متيو VirtualBox وه مدختسملا يرهاظلا زاهجلا نوكي ،هاندأ لـاثملا اذه يف VirtualBox فلم ظفح متيو Macintosh HD/Users/Cisco/VirtualBox VMs/Log.

| E FindITManager                           |   |                      |
|-------------------------------------------|---|----------------------|
|                                           |   | Q Search             |
| Name                                      | ^ | Date Modified        |
| 😼 FindITManager-1.1.0.20170626-disk1.vmdk |   | Today, 3:39 PM       |
| 😼 FindITManager.vbox                      |   | Yesterday, 5:01 PM   |
| FindITManager.vbox-prev                   |   | Jul 5, 2017, 4:51 PM |
| 🕨 🖿 Logs                                  |   | Today, 8:31 AM       |
| Snapshots                                 |   | Jul 4, 2017, 1:57 PM |

ففح متيو VMWare Workstation Pro وه مدختسملا يرهاظلا زاهجلا ،يلاتلا لاثملا يف لجس فلم VMware كرملا يف C:/Users/Cisco/My Documents/Virtual Machine/ FindITManager-1.1.0.20170626.

| K Local Disk (C:) ► Users ► Cisco ► My Doo | cuments 🕨 Virtual Machi | nes 🕨 FindITManager | -1.1.0.20170626 |
|--------------------------------------------|-------------------------|---------------------|-----------------|
| Open                                       | E-mail New folder       |                     |                 |
| Name                                       | Date modified           | Туре                | Size            |
| FindITManager-1.1.0.20170626.vmsd          | 7/3/2017 10:33 AM       | VMSD File           | 0 KB            |
| 🗇 FindITManager-1.1.0.20170626             | 7/3/2017 2:49 PM        | VMware virtual m    | 3 KB            |
| FindITManager-1.1.0.20170626.vmxf          | 7/3/2017 10:33 AM       | VMXF File           | 1 KB            |
| 🐣 FindITManager-1.1.0.20170626-disk1       | 7/3/2017 2:49 PM        | VMware virtual dis  | 7,978,816 KB    |
| nvram                                      | 7/3/2017 2:49 PM        | File                | 9 KB            |
| 🗋 vmware                                   | 7/3/2017 2:49 PM        | Text Document       | 253 KB          |

ىلع حاجنب ليجستلا تادادعإ نيوكت نم نآلا تيەتنا دق نوكت نأ بجي FindIT Network ىلع حاجنب ليجستلا تادادع ي

#### FindIT Network Probe ىلع لجسلا تادادعإ نيوكت

ب ةصاخلا ةرادإلل (GUI) ةيموسرلا مدختسملا ةهجاو ىلإ لوخدلا ليجستب مق .1 ةوطخلا FindIT Network Probe ل**جسلا تادادعإ < قرادإ** رتخأ مث

| ٠ | Administration     |
|---|--------------------|
|   | Device Groups      |
|   | Device Credentials |
|   | CAA Credential     |
|   | User Management    |
|   | Site Information   |
|   | Manager Connection |
|   | Email Settings     |
|   | Log Settings       |
|   | Platform Settings  |
|   | Backup & Restore   |

بجي يذلا ليصافتلا ىوتسم رتخأ ،لجسلا ىوتسم ةلدسنملا ةمئاقلا نم .2 ةوطخلا يه تارايخلا .ەليجست:

- طقف أطخلا يوتسم لئاسر أطخ.
- .ءاطخأو تاريذحت ريذحت •
- . يضارتفالا دادعإلا وه اذه .اهقوف امو ةيتامولعملا لئاسرلا تامولعملا
- . ضفخنم ىوتسم ىلع ءاطخألا حيحصت لئاسر كلذ يف امب لئاسرلا لك debug •

| E     | ،۱۱،۱۱،۱<br>cısco | FindIT Network Probe |                  | cisco | English | - 49 | X         |          |
|-------|-------------------|----------------------|------------------|-------|---------|------|-----------|----------|
| Log S | Settings          |                      |                  |       |         |      |           |          |
|       |                   | Log level:           | Debug            |       |         |      | ]         |          |
|       |                   | Log module:          | Error<br>Warning |       |         |      |           |          |
|       |                   |                      | Info             |       |         |      | NETCONF   | <b>S</b> |
|       |                   |                      | Debug            |       |         |      | on 🗹 Call | -horr    |

ءاطخألاا حيحصت رايتخإ متي ،لاثملا اذه يف **:ةظحالم**.

بجي يتلا ةيطمنلا تادحولا رتخأ ،لجسلل ةيطمنلا قدحولا ةقطنم نم .3 ةوطخلا يه تارايخلا .اهب ةصاخلا لئاسرلا ليجست:

- . يضارتفالا دادعإلا وه اذه .ةيطمنلا تادحولا عيمج •
- ىرخأ ةيطمن ةدحو يأ اهيطغت ال ماظنلل قيساسألا قيلمعلا ماظنلا •
- ططخملا فاشتكاو ةزهجألا فاشتكا ثادحاً فاشتكا •
- تامولعملا ةحول طاشن ةشاشلا •
- NETconf ةلااحلا لقن نيوكتو (NETconf) ةكبشلا نيوكت لوكوتورب تايلمع قيليثمتلا (RESTCONF)
- لماكلاب زاهجلا نيوكت طاشن زاهجلا نيوكت •
- ريرقتلا ءاشنإل ةلدابتملا ةقالعلاو تانايبلا دادرتسا ريرقت •
- Show tech يف نوكملل اهتجلاعمو تانايبلا عمج Network Show
- ەتراداو قيقحتلا نيوكت تايلمع ةرادالا •
- ريدملاو رابسملا نيب لاصتالا لزنملاب لاصتالا لماع •

Log module:

System Siscovery Signature Monitor Signature NETCONF Signature Configuration

🗹 Report 🗹 Show tech 🗹 Administration 🗹 Call-home Agent

لكلا رايتخإ متي ،لاثملا اذه يف **:ةظحالم**.

💽 All

.**ظفح** ةقطقط .4 ةوطخلا

| Log Settings |             |                                                         |
|--------------|-------------|---------------------------------------------------------|
|              | Log level:  | Debug 👻                                                 |
|              | Log module: | II All                                                  |
|              |             | System Siscovery Similar NETCONF Since configuration    |
|              |             | 😴 Report 😴 Show tech 😴 Administration 😴 Call-home Agent |
|              |             | Save                                                    |

قوف رقنا .لجسلا تادادعإب ةصاخلا حاجنب مالعإلا ةلااسر رەظتس (يرايتخإ) .5 ةوطخلا ةلاسرلا قالغإل x رزلاا.

| <b>E</b> | cisco        | FindIT Netw   | vork Probe        | cisco En      | glish 🗸    | 8        | <b>()</b> 🤊    | 00          |
|----------|--------------|---------------|-------------------|---------------|------------|----------|----------------|-------------|
|          | g Settings w | ere saved suc | cessfully         |               |            |          | 2 secon        | ds to close |
|          |              | Log level:    | Debug             |               | •          |          |                |             |
|          |              | Log module:   | 🔂 All             |               |            |          |                |             |
|          |              |               | System 🕑 Discov   | very 😴 Monito | r 😴 NETCO  | NF 🛃 🛛   | Device configu | ration      |
|          |              |               | 🖌 Report 💽 Show t | ech 😴 Admini  | stration 😿 | Call-hom | e Agent        |             |
|          |              |               | Save              |               |            |          |                |             |

ةيفيك ةفرعمل .Network Show Tech ىوتحم يف قيقحتال لجس تافالم نيمضت متي ا<u>انه</u> رقنا ،FindIT Network Probe مادختساب ةكبشال صيخشت تامولعم طاقتال.

ىلع حاجنب لجسلا تادادعإ نيوكت نم نآلا تيەتنا دق نوكت نأ بجي FindIT Network ىلع حاجنب ل

عرض فيديو متعلق بهذه المقالة...

انقر هنا لعرض المحادثات التقنية الأخرى من <u>Cisco</u>

ةمجرتاا مذه لوح

تمجرت Cisco تايان تايانق تال نم قعومجم مادختساب دنتسمل اذه Cisco تمجرت ملاعل العامي عيمج يف نيم دختسمل لمعد يوتحم ميدقت لقيرشبل و امك ققيقد نوكت نل قيل قمجرت لضفاً نأ قظعالم يجرُي .قصاخل امهتغلب Cisco ياخت .فرتحم مجرتم اممدقي يتل القيفارت عال قمجرت اعم ل احل اوه يل إ أم اد عوجرل اب يصوُتو تامجرت الاذة ققد نع اهتي لوئسم Systems الما يا إ أم الا عنه يل الان الانتيام الال الانتيال الانت الما